## **Encryption Instructions for Email**

In order to meet Gramm Leach Bliley Act standards in our O365 email system, it is necessary to encrypt emails that may contain restricted information, such as:

- Credit Card Numbers
- US Social Security Numbers
- US Bank Account Numbers
- US Individual Taxpayer Identification Numbers

To manually apply this encryption, use the word [encrypt] in the subject line. You can also select encryption manually by going to the Options tab on the new email you are sending, and selecting the Permissions dropdown:

| File       Message       Insert       Options       Format Text       Review       Help       Acrobat       Image       Tell me what you want to do         Image       Image <th>H</th> <th>5 ¢ 1</th> <th></th> <th></th> <th></th> <th></th> <th></th> <th></th> <th></th> <th></th> <th></th>                                                                                                    | H            | 5 ¢ 1                              |                              |                    |                  |                   |                           |             |                    |                             |                                  |
|----------------------------------------------------------------------------------------------------|--------------|------------------------------------|------------------------------|--------------------|------------------|-------------------|---------------------------|-------------|--------------------|-----------------------------|----------------------------------|
| Image: Colors   Image: Themes   Image: Themes                                                                                                    | File         | Message                            | Insert                       | Op                 | otions           | Format Text       | Review                    | Help        | Acrobat            | 💡 Tell me what yo           | u want to do                     |
| Themes Page   • Effects *   Color * Color *    Show Fields   • Show Fields   Set permission on this item   • Set permission on this item   Set permission on this item   • •   Set permission on this item   • •   Set permission on this item   • •   Set permission on this item   • •   Set permission on this item   • •   Set permission on this item   • •   Set permission on this item   • •   Set permission on this item • Set permission on this item • • • • • • • • • • • • • • • • • • • • • • • • • • • • • • • • • • • • • • • • • • • • • • • • • • • • • • • • • • • • • • • • • • • • • • • • • • • • • • • • • • • • • • • • • • • • • • • • • • • • • • • • • • • • • • • • • • • • • • • • •                                                                                                    | Aa           | Colors *                           | $\mathbf{S}$                 | å —<br>8 —<br>8 —  |                  |                   |                           | Request     | a Delivery Recei   | ipt 🔽 🖞                     | -                                |
| Themes       Show Fields       Set permission on this item       Image: Set permission on this item         Image: Set permission granted by: jwatts@gntc.edu       Unrestricted Access       Unrestricted Access       Image: Set permission granted by: jwatts@gntc.edu       Image: Set permission granted by: jwatts@gntc.edu       Image: Set permission grante                                                                                                    | Themes<br>*  | Effects -                          | Page<br>Color ▼              | Bcc                | From             | Permission<br>+   | Use Voting [<br>Buttons * | Request     | a Read Receipt     | Save Sent D<br>Item To ≠ De | elay Direct<br>livery Replies To |
| Image: Description of the sessage is encrypted. Recipper mission granted by: jwatts@gntc.edu       Unrestricted Access         Image: Description of the sessage is encrypted. Recipper mission granted by: jwatts@gntc.edu       Image: Description of the sessage is encrypted. Recipper mission granted by: jwatts@gntc.edu         Image: Description of the sessage is encrypted. Recipper mission granted by: jwatts@gntc.edu       Image: Description of the sessage is encrypted. Recipper mission granted by: jwatts@gntc.edu         Image: Description of the sessage is encrypted. Recipper mission granted by: jwatts@gntc.edu       Image: Description of the sessage is encrypted. Recipper mission granted by: jwatts@gntc.edu         Image: Description of the sessage is encrypted. Recipper mission granted by: jwatts@gntc.edu       Image: Description of the sessage is encrypted. Recipper mission granted by: jwatts@gntc.edu         Image: Description of the sessage is encrypted. Recipper mission granted by: jwatts@gntc.edu       Image: Description of the sessage is encrypted. Recipper mission granted by: jwatts@gntc.edu         Image: Description of the sessage is encryption of the sessage is encryptin of the sessage is encryption of the sessage is enc |              | Themes                             |                              | Show               | Fields           | Set permi         | ssion on this it          | tem         |                    |                             | 5                                |
| To       To       Do Not Forward         Cc       Cc       Georgia Northwestern Technical College-Staff - Confidential         Bcc       Georgia Northwestern Technical College-Staff - Confidential View Only                                                                                                    | Encr<br>Perm | ypt-Only - This<br>hission granted | s message i:<br>d by: jwatts | s encryp<br>@gntc. | oted. Rec<br>edu | ir <u>U</u> nrest | tricted Access<br>pt-Only |             |                    |                             |                                  |
| Image: Send Bcc       Cc       Georgia Northwestern Technical College-Staff - Confidential         Georgia Northwestern Technical College-Staff - Confidential View Only       Georgia Northwestern Technical College-Staff - Confidential View Only                                                                                                    |              | То                                 |                              |                    |                  | Do No             | ot Forward                |             |                    |                             |                                  |
| Send Bcc Georgia Northwestern Technical College-Staff - Confidential View Only                                                                                                    | = <u> </u>   | Сс                                 |                              |                    |                  | Georg             | ia Northweste             | rn Technica | al College-Staff · | - Confidential              |                                  |
|                                                                                                    | Send         | Bcc                                |                              |                    |                  | Georg             | ia Northweste             | rn Technica | al College-Staff · | - Confidential View         | Only                             |
| Subject                                                                                                    |              | Subject                            |                              |                    |                  |                   |                           |             |                    |                             |                                  |

Remember, this does not apply for internal emails within GNTC. However, if an email is sent to a recipient outside of our gntc.edu domain which contains any of the information above, the email will need to be encrypted, and the **recipient** will receive a message that they have an encrypted message along with instructions on how to access. Here's what the recipient would see when sent a message containing such items... (I sent a test message to a Gmail account)

| to me                                                                                                    | mas, Dennis                                                                              |                                                                        |                                                                                 | cp 10:15/                                                 | VM (36 minutes a                                 | go)                 | *                 | • |  |
|----------------------------------------------------------------------------------------------------|------------------------------------------------------------------------------------------|------------------------------------------------------------------------|---------------------------------------------------------------------------------|-----------------------------------------------------------|--------------------------------------------------|---------------------|-------------------|---|--|
| You f<br>after<br>acces<br><b>To vi</b><br>Save<br>Sign                                                                                                    | have received a<br>downloading<br>ss.<br>ew your mess<br>and open the<br>in using the fo | an encrypted<br>the attachme<br>age<br>attachment (i<br>illowing email | message from GNTC<br>nt, you choose the or<br>nessage.html), and fi<br>address: | secure messagin<br>ne-time passcode<br>ollow the instruct | g system. It is re-<br>option for the n<br>ions. | tommer<br>nost reli | nded that<br>able |   |  |
| This email message and its attachments are for the sole use of the intended recipient or recipients and may contain<br>confidential information. If you have received this email in error, please notify the sender and delete this message. |                                                                                          |                                                                        |                                                                                 |                                                           |                                                  |                     |                   |   |  |
| <b>6</b> N                                                                                                    | Message encryption by Microsoft Office 365                                               |                                                                        |                                                                                 |                                                           |                                                  |                     |                   |   |  |
| AS                                                                                                    | ecure Messa<br>GEO<br>NOR                                                                | ge From:<br>Irgia<br>Thwestern                                         |                                                                                 |                                                           |                                                  |                     |                   |   |  |
|                                                                                                    | message.htm                                                                              | nl                                                                     |                                                                                 |                                                           |                                                  |                     |                   |   |  |

We recommend using the **one-time** passcode option for the most reliable access.

When the recipient downloads the message and opens it, they will see:

| Enc                   | rypted message                                                                                          |
|-----------------------|----------------------------------------------------------------------------------------------------|
| From                  | mas@gntc.edu                                                                                            |
| To                    | @gmail.com                                                                                              |
| To vie<br>passo       | w the message, sign in with a Microsoft account, your work or school account, or use a one-time<br>ode. |
| $\odot$               | Sign in                                                                                                 |
| $\overline{\bigcirc}$ | Use a one-time passcode                                                                                 |
|                       |                                                                                                    |
|                       |                                                                                                    |
|                       |                                                                                                    |
| <b>₿</b> M            | essage encryption by Microsoft Office 365                                                               |

When they click the one-time passcode link, they will be sent a separate email with a passcode, and a page will be displayed where it should be entered. It looks like:

| Secure Email Portal |                                                                                                    |
|---------------------|----------------------------------------------------------------------------------------------------|
|                     |                                                                                                    |
|                     | We serie apassed to a serie and a serie and a serie an |
|                     | Phene chrockycur email, enter the pase; le that corresponded the net reference odde and elick continue. The passed ow'll expire (n.15 minutes.                                                                                                    |
|                     | Reference code: 5145                                                                                                    |
|                     | Passcocke                                                                                                    |
|                     | Continue                                                                                                    |
|                     | Didn't receive the passcode? Click here to get another one.                                                                                                    |

Message Encryption by Microsoft Office 365

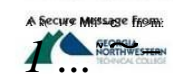